#### 【一太郎 2019 編】

### 脚注番号と脚注参照の番号を連動させるマル秘テク

論文やレポートはもとより、オリジナルの小説や自分史などで、本文語句の補足や参考文 献を「脚注」として入れることがあります。さらに脚注内で別の脚注に言及するために、 該当する脚注の番号を示すこともあります。

こうした場合には、一太郎 2019 で新たに登場した「脚注参照」の機能を活用すると、脚 注と脚注参照の番号が連動するようになります。

### ●脚注に「脚注参照」を挿入する

脚注は、[挿入-脚注/割注/注釈]を選択し、脚注エリアに文章を入力します。

1. 脚注の中の、脚注参照を入れたい位置にカーソルを移動し、[挿入-参照-脚注]を 選択します。

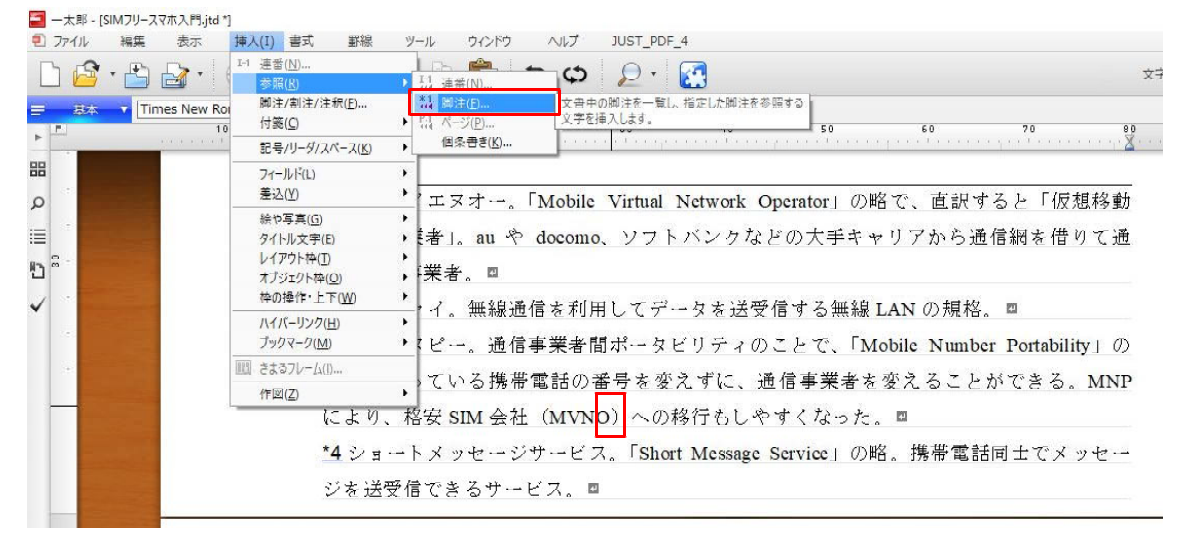

 $\downarrow$ 

2. 参照したい脚注を選んで [OK] をクリックします。必要に応じて [書式設定] で書式 を設定します。

| 参照する     | 脚注番号と同じ文字列を挿入します。                                                                                        | OK                                                                                                    | . 🖽                                                                                                    |
|----------|----------------------------------------------------------------------------------------------------|----------------------------------------------------------------------------------------------------|----------------------------------------------------------------------------------------------------|
| 脚注番号     | 脚注文章                                                                                                    | キャンセル                                                                                                    | er Portability」の                                                                                                    |
| *1<br>*2 | - エムブイエスオー。「Mobile Virtual Network Operator」(<br>ワイファイ。無線通信を利用してデータを送受信する無線<br>エリエコピー、通信本業再開ポール(ローンの「Mak | へルプ(H)                                                                                                    | ができる。MNF                                                                                                    |
| *4       | ショートメッセージサービス。「Short Message Service」の                                                                   | 書式設定(F)                                                                                                    |                                                                                                    |
|          |                                                                                                    |                                                                                                    | <b>1</b> 同士でメッセー                                                                                                    |
|          |                                                                                                    |                                                                                                    |                                                                                                    |
|          | ■                                                                                                    | 部注番号     部注香号     部注支章       *1     エムワイエンナー。「Mobile Virtual Network Operatoruld<br>*2     ワイファイ。無線通信を利用してデータを送受信する無線<br>*3       *3     エムエスピー。通信事業者間ボータビティのことで、「Mot<br>*4       ショートメッセージサービス。「Short Message Service」の | 動注番号         助注文章         キャンセル           加注番号         助注文章         キャンセル           *1         エムブイエステー。「Mobile Virtual Network Operator」」         ヘルブ(H)           *2         ワイファイ。無線通信を利用してデータを透受信する無緒         キャンセル           *3         エムエスピー。通信事業者間ポータビリティのことで、「Mat<br>*4         登録ードメッセージサービス。「Short Message Service」の         者式設定(F) |

体通信事業者」。au や docomo、ソフトバンクなどの大手キャリアから通信網を借りて通

## $\downarrow$

3. 脚注参照として、選んだ脚注の番号(ここでは「1」)が挿入されます。

| 🔄 太郎 - [SIM7!         | Iースマホ入門.jtd *] |                  |                           |                       |                        |          |
|-----------------------|----------------|------------------|---------------------------|-----------------------|------------------------|----------|
| 1 ファイル 編              | · 表示 挿入 書式     | 野線 ツール           | ウィンドウ ヘルプ                 | JUST_PDF_4            |                        |          |
| 🗋 🙆 · 👌               | 👌 🛃 · 🕣 🚍      | · 🔓 · 👗 🗈        | ර ය                       | 🔎 · 🛃                 |                        | 文书       |
| 三                     | M S 明朝(標進) 📈 1 | 0.5(標準) V B I    | <u>u</u> • <u>k</u> • = = | TAB TAB               |                        |          |
| F                     | 10             | 10               | 20                        | 30 40                 | 50 60 70               |          |
|                       |                |                  |                           |                       |                        |          |
| ρ                     |                | *1エムブイエヌ         | オー。「Mobile                | Virtual Network Opera | itor」の略で、直訳すると「        | 仮想移動     |
|                       |                | 体通信事業者」。         | au 柃 docomo               | 、ソフトバンクなどの            | 大手キャリアから通信網を           | 借りて通     |
| " <sup>מ</sup> ני     |                | 信を行う事業者          | . 🗉                       |                       |                        |          |
| <ul> <li>✓</li> </ul> |                | <u>*2</u> ワイファイ。 | 無線通信を利用                   | 目してデータを送受信す           | る無線 LAN の規格。■          |          |
|                       |                | <u>*3</u> エムエヌピー | ·。通信事業者間                  | ]ポータビリティのこと           | で、「Mobile Number Porta | bility」の |
| 1                     |                | 略。今使ってい          | る携帯電話の看                   | <b>斉号を変えずに、通信</b>     | 事業者を変えることができ           | る。 MNP   |
|                       |                | により、格安 SI        | IM 会社(MVNO                | *1)への移行もしやす           | "くなった。 ■               |          |
|                       | 6              | *4ショートメッ         | セージサービス                   | S. Short Message Serv | ice」の略。携帯電話同士で         | メッセー     |
|                       |                | ジを送受信でき          | るサービス。 🛙                  |                       |                        |          |
|                       |                |                  |                           |                       |                        |          |

# ●脚注の順番を変えるときは

4. 脚注を追加したい位置にカーソルを移動し、[挿入-脚注/割注/注釈]を選択します。

| h 🛱 · | • 📇 🛵 •     | I1 連番( <u>N</u> )                      | , 🗈 💼 🗩 φ 👂 - 🔯                                                                                                    |
|-------|-------------|----------------------------------------|----------------------------------------------------------------------------------------------------|
|       |             | 脚注/割注/注积(E)                            | 脚注、割注、注釈を挿入したり、変更したりします。                                                                                                    |
| 1     | 11          | 。 付箋(C)                                |                                                                                                    |
| -     |             | 記号/リーダ/スペース( <u>K</u> )                | • Condensities the contract of the contract of |
|       |             | フィールド(L)<br>差込(Y)                      | フォンは必須のアイテムですが、月額の通信費が高いのが悩みの種ではないで                                                                                                    |
|       | and a state | 絵や写真( <u>G</u> )                       | → でも、もし月額2000円以下で使えるなら、試してみたいと思いませんか?◎                                                                                                    |
|       |             | タイトル文字(E)                              | 、を実現できるのが、「SIMフリー」と呼ばれるスマートフォン端末と、格安                                                                                                    |
|       |             | レイアウト仲(1)<br>オブジェクト枠(0)<br>地の場合、トエ(M0) | 、ビスを提供してくれる「MVNO <sup>11</sup> 」という通信事業者です。実は、従来から                                                                                                    |
|       | 14-14       | ハイパーリンク(日)                             | →→サービス、利用するには専門知識が必要と思われていました。しかし、今では                                                                                                    |
| un -  |             | フックマーク(M)<br>間 きまるフレーム(I)              | パーや、家電量販店などでも手軽に申し込みができるようになりました。また、                                                                                                    |
|       | 1 Carlos    | 作図(乙)                                  | ・ 提供する事業者の数も増えています。 ₪                                                                                                    |
|       |             | 格安                                     | <br>の通信費でスマートフォンを使う方法、自分にピッタリのサービスの選び方、端末                                                                                                    |
| -     |             | のえ手                                    | 方法などについて紹介していきます。なお、SIMフリースマホを使うには、いく                                                                                                    |

5. 脚注に記載する文章を入力して [挿入] をクリックします。

- ハイビドノオイは必須のノイアムしりが、月額の週間真が同Vのが個のの裡しははVで

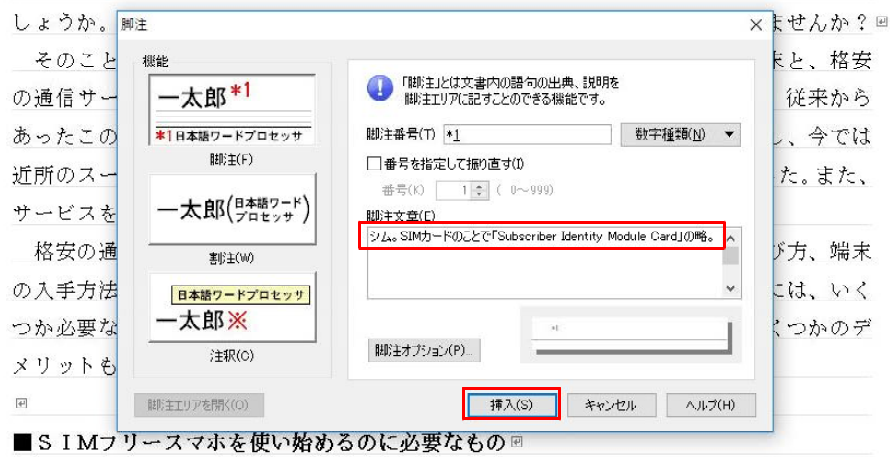

 $\downarrow$ 

6. 新たな脚注が挿入されます。

| 111-77 (IL             | 編集表示             | 挿入 書式 | 爭線       | ツール          | ウィンドウ               | ヘルプ     | JUST_PDF_4                       |                     |       |       |      |       |            |
|------------------------|------------------|-------|----------|--------------|---------------------|---------|----------------------------------|---------------------|-------|-------|------|-------|------------|
|                        | · 🗳 🛃 · 🛛        | 🕣 🖶   | <b>B</b> | XD           | Ê                   | ъ¢      | 2 • 🛃                            | 3                   |       |       |      |       | ŻŻ         |
| = 基木<br>▶ <sup>▲</sup> | ▼ MS明朝(標準)<br>10 | 10.   | 5(標準) 🗸  | ] <b>B L</b> | <u>u</u> • <i>K</i> | 20<br>1 | E <u>= 1AB</u><br>00             | 40                  | 50    | 60    |      | 70    |            |
| 88                     |                  |       | スマ・      | ートフォ         | ンは沙                 | 5須のア・   | イテムですか                           | 、月額0                | り通信費カ | が高いのか | 悩みの種 | 重ではない | っで         |
| ο-<br>                 | 1                |       | しょう      | か。でも         | 、もし                 | 月額20    | D O O H 以下                       | で使える                | らなら、創 | 式してみた | いと思い | いませんカ | २? ल       |
|                        |                  |       | その、      | ことを実         | 尾現でき                | きるのが    | ΓSΙΝ <mark>1<sup>±1</sup></mark> | フリー」                | と呼ばれ  | 1るスマー | トフォン | /端末と、 | 格          |
|                        |                  | 4     | 安の通信     | 言サート         | 、スを扮                | 昰供して    | くれる「MY                           | /NO <sup>11</sup> J | という通  | 自信事業者 | です。う | 実は、従来 | きか         |
| • ·                    |                  |       | らあっ      | とこのサ         | トービス                | 、利用~    | するには専門                           | 「知識が」               | 公要と思れ | つれていま | した。  | しかし、今 | 54         |
| ι <b>ο</b> -           |                  | į.    | は近所の     | のスーハ         | °P,                 | 家電量則    | 反店などでも                           | 手軽に                 | 申し込みな | ができるよ | うにな  | りました。 | ま          |
|                        |                  |       | た、サ・     | ービスを         | 提供す                 | る事業者    | 皆の数も増え                           | ていまう                | j. M  |       |      |       |            |
|                        |                  |       | 格安(      | の通信費         | でスマ                 | ·トフ ·   | ォンを使う方                           | 5法、自分               | }にピッ? | ヌリのサ- | ビスの  | 璧び方、靖 | 末          |
|                        |                  |       | の入手に     | 方法など         | 1.COV               | て紹介し    | していきます                           | -。なお、               | SIMT  | フリースマ | ホを使う | うには、い | י <b>ג</b> |
|                        |                  |       |          | . <b>.</b>   | •                   |         |                                  |                     |       |       |      |       |            |

 $\downarrow$ 

7. 脚注エリアを確認すると、脚注番号が自動的に振り直されています。脚注参照を利用 した番号も自動的に変わります。他の脚注を削除した場合にも、正しい脚注番号に変更さ れます。

※脚注や脚注参照は、ツールパレットの [文書編集] パレットからも設定できます。

| 🔄 一太郎      | - [SIM7IJ-23 | マホ入門.jtd * | ]   |           |           |              |         |                         |             |            |             |               |
|------------|--------------|------------|-----|-----------|-----------|--------------|---------|-------------------------|-------------|------------|-------------|---------------|
|            | / 編集         | 表示         | 挿入  | 書式        | 罫線 ツール    | ウィンドウ        | ヘルプ     | JUST_PDF_4              |             |            |             |               |
|            | S • 🗳        | <b>≧</b> • | 🕑 🕴 | <b>.</b>  | k • ≫ []  |              | t th    | ₽• 🛃                    | 3           |            |             | ×7            |
| <b>=</b> 1 | 赤 🔻 M S      | ;明朝(標準)    |     | ↓ 10.5(檍  | (準) J B J | <u>U</u> • 🖉 | * = =   | <u> </u>                |             |            |             |               |
| •          |              | 10         |     |           | 10<br>    |              | •       | 00<br>                  | 40          | 50         | 60<br>      | 70 00         |
| 88         |              |            |     |           |           |              |         |                         |             |            |             |               |
| Q          |              |            |     |           |           |              |         |                         |             |            |             |               |
|            |              |            |     | *1        | ンム、SIM    | カードの         | ことで     | Subscriber              | Identity Mo | dule Card」 | の略。 ■       |               |
| מ          |              |            |     | <u>*2</u> | エムブイエ     | ヌオー。         | ſMobile | Virtual Ne              | twork Open  | rator」の略て  | 、直訳する       | と「仮想移動        |
| ~          |              |            |     | 体         | 包信事業者     | 」。au や       | docomo  | 、ソフトバ                   | バンクなど0      | )大手キャリ     | アから通信       | 網を借りて通        |
|            |              |            |     | 信:        | を行う事業:    | 者。 🛛         |         |                         |             |            |             |               |
|            |              |            |     | <u>*3</u> | フイファイ     | 。無線通         | 信を利用    | してデータ                   | りを送受信       | する無線 LA    | Nの規格。       | <u>n</u>      |
|            |              |            |     | <u>*4</u> | エムエヌピ     | 一。通信         | 事業者間    | 『ポータビ                   | リティのこ       | とで、「Mobi   | le Number I | Portability」の |
|            |              |            |     | 略。        | 今使って      | いる携帯         | 電話の神    | 番号を変え                   | ずに、通信       | 事業者を変      | えることが       | できる。MNP       |
|            |              |            |     | (C.       | * り、格安    | SIM 会社       | (MVN    | ●*2〕への利                 | 移行もしや       | すくなった。     | 2           |               |
|            |              |            |     | <u>*5</u> | ショートメ     | ッセージ         | サービス    | ₹. <mark>Short</mark> Ν | Message Ser | vice」の略。   | 携帯電話同       | 土でメッセー        |
|            |              |            |     | ジ         | を送受信で     | きるサー         | ビス。 🗖   |                         |             |            |             |               |